| 2025/09 | 9/03 | 02:05 |  |
|---------|------|-------|--|
|---------|------|-------|--|

# Table des matières

| Installer l'addon 'CharacterProfiler' | 3 |
|---------------------------------------|---|
| Installer le soft 'UniUploader'       | 4 |

Cette page montre comment installer l'addon CharacterProfiler pour le roster ainsi que l'installation et la configuration d'UniUploader.

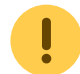

Ces infos ne sont valables que pour le Roster 2.0 (actuellement toujours en version beta) — ben 02/09/2007 13:00

### Installer l'addon 'CharacterProfiler'

- Téléchargez la dernière version de l'addon à cette adresse et décompressez-le sur votre bureau (ou ailleurs).
- Déplacez le répertoire CharacterProfiler dans le répertoire \Interface\Addons de WoW, par exemple pour moi c'est D:\jeux\World of Warcraft\Interface\Addons. Pour déterminer cet emplacement vous pouvez effectuer un clic-droit -> Propriétés sur votre raccourci WoW :

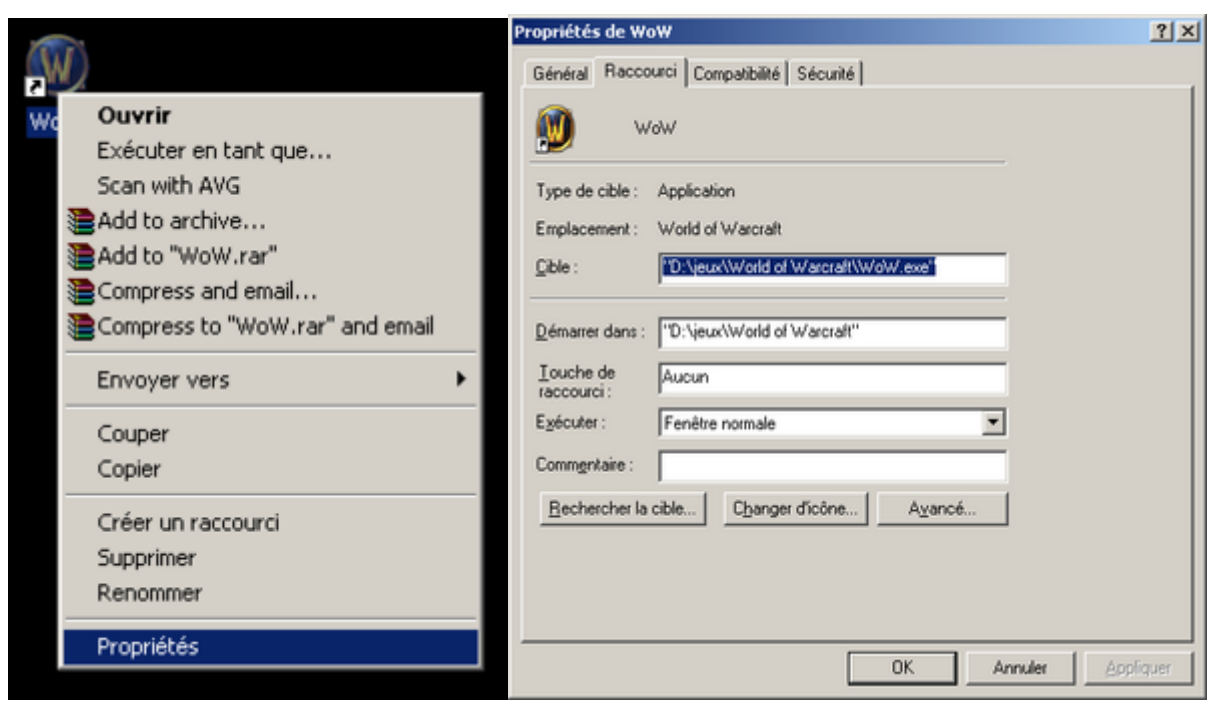

• Lors du chargement de WoW, sur le page des persos, il faut cliquer en bas à gauche sur Addons et vérifier que le CharacterProfiler est bien actif.

|        | Configurer Jes add-ons pour .<br>Tous •                                                       | Ndrons                              |                                          |
|--------|-----------------------------------------------------------------------------------------------|-------------------------------------|------------------------------------------|
|        | AtlasLoot Enhanced     Gatherer     PoPt og     Trinity Buttons     TrinityBars     TrinityXP | Désactivé<br>Désactivé<br>Désactivé |                                          |
|        |                                                                                               |                                     |                                          |
| An rus | Désactiver tous Activer tous                                                                  | OX Annuler                          | Cliquez sur les images pour les agrandir |

Après chaque mise à jour de WoW il faut réactiver les addons à la main. Une fois cette étape terminée l'addon est installé. Vous pouvez taper / cp pendant le jeu pour afficher toutes les options. La plupart du temps tout est automatique et vous n'avez rien à faire de spécial.

## Installer le soft 'UniUploader'

L'addon est bien pratique mais il faut quand même aller sur le site web et mettre à jour via cette adresse. UniUploader permet de le faire à votre place automatiquement dès que vous quittez le jeu étapes.

### Installer le soft 'Microsoft .NET Framework'

Ce logiciel de Microsoft est nécessaire pour faire fonctionner UniUploader. Vous pouvez le récupérer ici. Cliquez sur Download et une fois le téléchargement terminé ouvrez le fichier dot net fx.exe. Il n'y a rien à faire de spécial à part cliquer sur Suivant à chaque fois qu'on vous le demande

### Installer le soft 'UniUploader'

Maintenant que ce pré-requis est OK on peut installer et configuer le soft, ouf ! Récupérez le à cette adresse. Ouvrez le fichier et exécuter le fichier téléchargé. De la même façon il faut cliquer sur Suivant à chaque fois. Une fois l'installation terminée vous aurez une nouvelle icône en bas à droite :

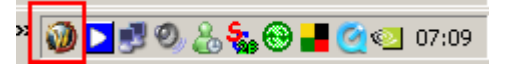

Double-cliquez dessus pour faire apparaître la fenêtre du logiciel et rensigner les infos comme sur le screenshot a

http://wow.ndlp.info/wowroster/?p=update

https://unix.ndlp.info/

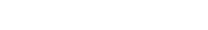

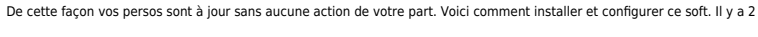

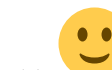

. .

| 🕥 UniUploader                                                                                                 |                     |
|----------------------------------------------------------------------------------------------------|---------------------|
| Settings Advanced Updater Options Server Response                                                             | Debugger Help About |
| Config<br>URL: (interface file on the web)<br>http://wow.ndlp.info/wowroster/?p=update<br>Select WOW Account: |                     |
| Language:  auto-detect WoW Find WoW.exe                                                                       |                     |
| Simple Mode Show SVs Show Addons Ready.                                                                       | Launch WoW Upload   |

| 💯 UniUploader                                                                                                    |                                                                                                    |                                                                                                    |
|----------------------------------------------------------------------------------------------------|----------------------------------------------------------------------------------------------------|----------------------------------------------------------------------------------------------------|
| Settings       About         Config       URL: (interface file on the web)         http://wow.ndlp.info/wowroster/update.php         Select WOW Account:         BREGIS         Language:         Ind WoW.exe    Advanced Mode Hide SVs Show Addons | Upload Access<br>Use User/Pass<br>UserName<br>******<br>Startup Options<br>Start with Windows<br>Auto-Launch WoW<br>Start Minimized<br>Launch WoW | Saved Variables<br>CharacterProf<br>GuildProfiler<br>Gatherer<br>PvPLog<br>TrinityButtons<br>TrinityBars<br>Titan<br>Necrosis<br>MobInfo2<br>ManaShieldM<br>JudgeHype<br>Clear SV Contents |
| Ready.                                                                                                    |                                                                                                    |                                                                                                    |

De cette manière UniUploader est installé et configuré pour se lancer automatiquement lors du démarrage de Windows. Vous pouvez lancer WoW de la même façon que vous le faites habituellement ou bien utiliser l'icône en bas à droite en faisant un clic droit Launch WoW :

Ensuite cliquez sur Show SVs et vérifier que le CharacterProfiler est bien sélectionné à droite :

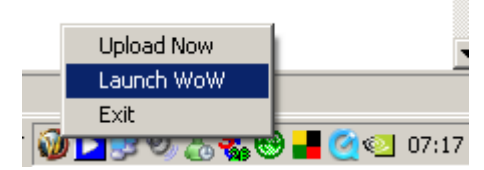

On peut aussi forcer la mise à jour par ce biais.

From: https://unix.ndlp.info/ - Where there is a shell, there is a way

Permanent link: https://unix.ndlp.info/doku.php/informatique:jeux\_videos:jeux\_wow\_install\_config\_uniuploader?rev=1246302265

Last update: 2009/06/29 19:04